# **Fiche Pratique**

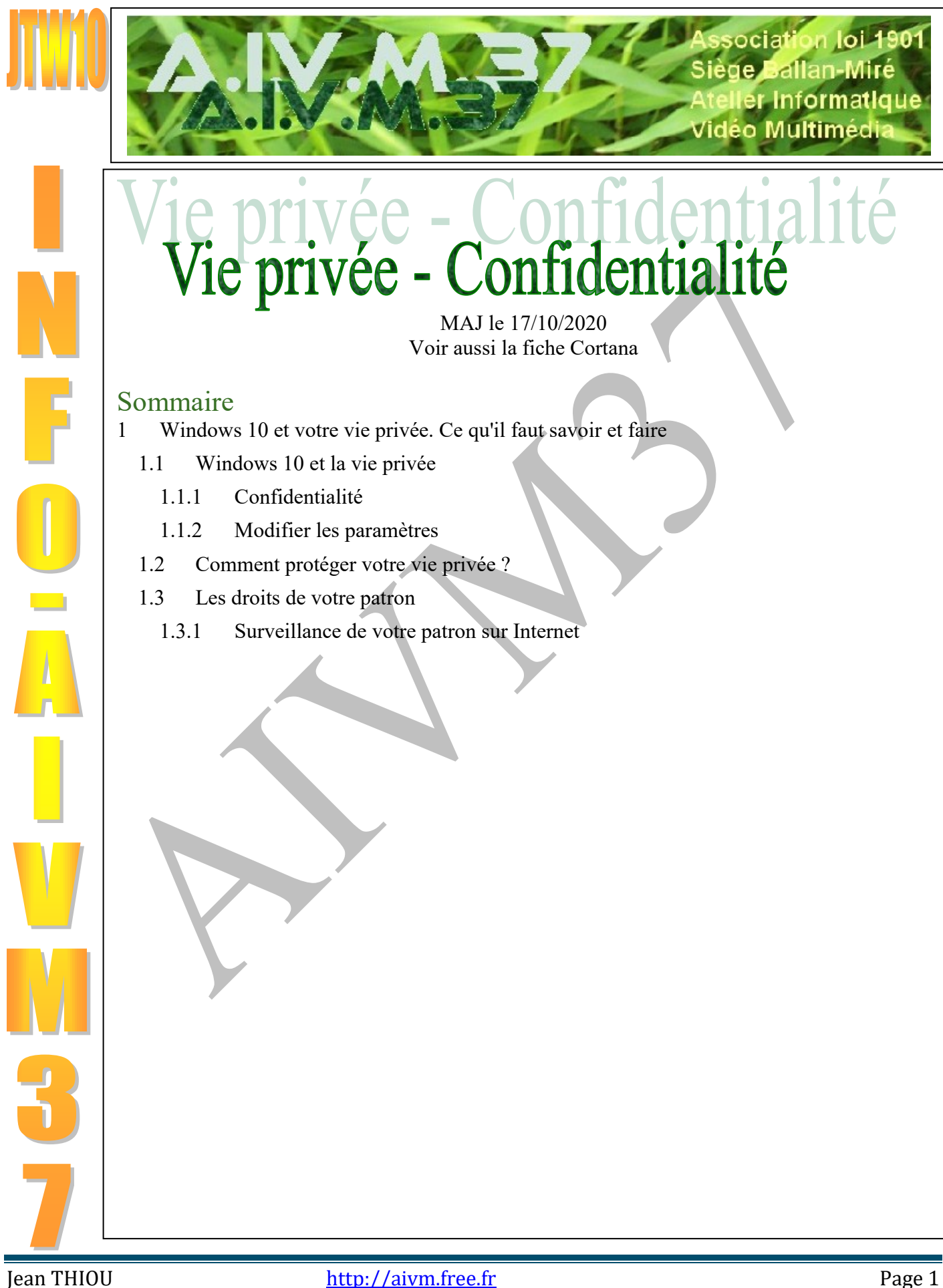

# 1 Windows 10 et votre vie privée. Ce qu'il faut savoir et faire

C'est scandaleux, ces méthodes des grands de l'informatique. Mais pas de panique, tout ceci existait déjà avec Google, la NSA, Facebook, Twitter, et maintenant la loi française, antidémocratique, votée en début d'année aussi bien par la vraie droite que la fausse gauche sous couvert de lutte antiterroriste, mais personne n'est dupe. Vous pouvez limiter les dégâts en utilisant les documents vidéo et textes suivants. J'ai pu constater que « Nathalie » était inquiète à juste titre. Mais prenons ce qui est bon et retirons ce qui est mauvais.

Écoutez et regardez les vidéos. J'ai repris un article de Frédéric de FacilePC qui résume ce qu'il faut faire. Les vidéos ci-dessous vont plus loin.

# 1.1 Windows 10 et la vie privée

Cette vidéo est importante pour votre information. On n'y parle d'experts, oui mais lesquels ? Tout le monde ce dit expert, alors il faut nuancer ce qui est dit et les parades suivantes existent.

https://www.youtube.com/watch?feature=player\_embedded&v=T8-kKKHz-M4

Les corrections sont possibles Pas de panique, tout ceci existait déjà.

## 1.1.1 Confidentialité

# *Que penser de la sécurité de Windows 10 sur Internet ? Réponse*

J'ai parlé de tout ce pistage dans les ateliers du jeudi matin -Vous pouvez retirer des droits depuis les paramètres de Windows. Certaines applications n'ont pas, par exemple, à utiliser votre caméra. C'est inadmissible que ce droit puisse être donné par défaut.

Frédéric Boquet vient de sortir une vidéo qui résume parfaitement cette situation. Voici le lien :

https://youtu.be/EaAVDmsYfcE

#### Question

## Qu'en est-il de la confidentialité avec Windows 10?

Réponse

Jean-Pierre F a trouvé un article à ce sujet.

Personnellement j'ai désactivé Cortana bien trop pénible, ainsi que la localisation (Voir paramètres).

http://blog.emsisoft.com/fr/2015/09/02/windows-10-espionne-tous-vos-faits-etgestes/?ref=ticker150908&utm\_source=newsletter&utm\_medium=newsletter&utm\_content=blog&utm\_ca mpaign=ticker150908.

#### Question

# Il semble que Windows 10 enregistre toutes les dates d'accès à nos fichiers avec ou sans modification. Est-ce utile ? Peut-on le désactiver ?

#### Réponse

Utilité pour vous ? Je ne vois pas en quoi. Pour Microsoft ? C'est une autre histoire...je ne sais pas. Ce qui est certain c'est que cela utilise votre disque et perd du temps. Il semble que l'on puisse désactiver cette « chose » de la façon suivante. Lancez l'invite de commande en mode administrateur (bouton droit sur le bouton de démarrage). Passez la commande suivante : fsutil behavior set disablelastaccess 1 et validez avec la touche « Entrée ». Vous pouvez évidement faire un copier/coller de cette commande, depuis ce document

## **1.1.2 Modifier les paramètres**

#### Question

#### *Peut-on modifier les paramètres de confidentialité de Windows 10 ? Réponse*

Oui. C'est très important pour votre vie privée, car par défaut Microsoft se permet TOUIT. Microsoft sait qu'elles sont les applications que vous utilisez, donc ce que vous faites sur votre PC. Bref, le flicage habituel.

Allez dans : Paramètres - $\rightarrow$  Confidentialités  $\rightarrow$  Général

Voici les paramètres que j'utilise personnellement dans Général et dans l'historique des données que vous trouverez dans le menu de gauche

| Général                                                                                                    | Historique des activités                                                                                                    |
|----------------------------------------------------------------------------------------------------|----------------------------------------------------------------------------------------------------|
| Modifier les options de confidentialité                                                                                                    | Réaccédez à ce que vous faisiez avec des applications, des documents ou d'autres activités, sur votre PC ou votre téléphone.                                                                               |
| Laisser les applications utiliser l'identifiant de publicité pour<br>permettre l'affichage de publicités plus pertinentes en fonction de<br>votre utilisation des applications (la désactivation de cette option | Autoriser Windows à collecter                                                                                                    |
|                                                                                                    | le cloud solument                                                                                                    |
| Permettre aux sites Web d'accéder à ma liste de langues pour<br>fournir du contenu local<br>Désactivé                                                                                                    | Consultez En savoir plus et la Dé<br>plus d'informations sur l'historique des activités a se<br>lorsque vous envoyez l'historique de vos activités a tet sur<br>notre façon de respecter votre vie privée. |
| Autoriser Windows à suivre les lancements d'applications pour<br>améliorer le menu Démarrer et les résultats de recherche<br>Désactivé                                                                           | Afficher les activités de comptes                                                                                                    |
| Me montrer des contenus suggérés dans l'application Paramètres Activé                                                                                                    | Il s'agit de vos autres comptes sur ce PC. Désactivez-les pour masquer leurs activités à partir de votre Chronologie.                                                                                      |
|                                                                                                    | jean.thiou@live.fr Désactivé                                                                                                    |
|                                                                                                    | Effacer l'historique des activités                                                                                                    |
| A line op quiet                                                                                                    |                                                                                                    |

## A lire ce sujet

https://www.developpez.com/actu/237585/Windows-10-Comment-empecher-l-OS-de-partager-des-donnees-de-votre-historique-d-activites-Microsoft-donne-plus-d-informations/

# 1.2 Comment protéger votre vie privée ?

Ces vidéos sont très importantes pour votre vie privée. Faites les réglages proposés selon vos propres besoins et aussi pour protéger vos propres contacts. <u>https://www.youtube.com/watch?v=Z-9Q9wxzY1U</u> <u>https://www.youtube.com/watch?v=ILEZcbWDHsU</u>

## Question

*Comment améliorer la confidentialité sous Windows 10 ? Réponse* 

Je cite ici la réponse complète donnée par FacilePC (cela résume les vidéos précédentes).

Cliquez sur l'icône en bas à gauche de votre écran pour ouvrir le menu Démarrer et cliquez gauche sur "Paramètres". Cliquez gauche ensuite sur le carré "Confidentialité".

# Fiche Pratique

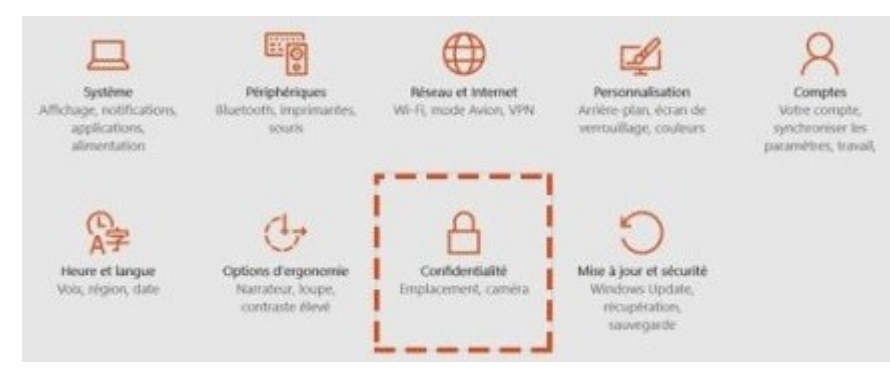

## Confidentialité Windows 10

Là vous retrouvez 13 rubriques où vous allez pouvoir affiner vos paramètres de confidentialité.

Dans la rubrique Général, désactivez tout sauf le filtre SmartScreen qui est une garantie de sécurité supplémentaire pour vous et n'engendre aucun problème de confidentialité de vos données.

Dans Emplacement, désactivez la localisation de Microsoft afin de ne pas laisser votre ordinateur localisé par une application tierce.

Les paramétrages des rubriques Appareil photos, Microphone, Informations sur le compte, Contacts, Calendrier, Messagerie, Radios dépendent des applications que vous utilisez. En effet, si vous utilisez la messagerie en ligne vidéo Skype, il va être judicieux de laisser l'application accéder à votre Webcam. Pareillement si vous utilisez une application de calendrier en ligne ou de messagerie en ligne par exemple. Ne désactivez donc pas tout automatiquement, mais affinez au cas par cas, application par application.

À l'onglet Commentaires et diagnostics, des rapports système sont envoyés anonymement aux serveurs Microsoft pour améliorer les services sous Windows 10. En attendant de savoir ce qu'il y a vraiment dans ces données transmises, décochez.

Revenez ensuite dans la page d'accueil de Paramètres en cliquant sur la flèche de retour en haut à gauche de la fenêtre, et cliquez maintenant sur "Réseau et Internet". Pour une raison inconnue, Microsoft a choisi de partager le WiFi par défaut sur Windows 10. Cela peut vous être utile si vous souhaitez utiliser votre ordinateur comme "modem" dans certains cas mais ce n'est pas très sécurisé. Pour désactiver cette option, cliquez en bas de la page réseau et Internet sur le lien "Gérer les paramètres WiFi" et là, décochez toutes les options sous le titre "Partager les réseaux sélectionnés avec...". Par la même occasion, désactivez "Me connecter aux réseaux de mes contacts". Il vaut toujours mieux garder la main sur ces paramètres. wifi

Dernier point, nous allons désactiver le partage de connexion Internet pour les mises à jour Windows Update. En effet, par défaut les mises à jour sont téléchargées depuis les autres PC les ayant précédemment récupérées afin d'accélérer les transferts. Et vous devrez vous aussi partager votre bande passante (c'est à dire votre connexion Internet) avec les autres utilisateurs pour qu'eux mêmes récupèrent les mises à jour. Pour enlever cette option, retournez dans Paramètres, puis sélectionnez Mise à jour et sécurité. Dans la section Windows Update cliquez sur options avancées. Sélectionnez ensuite l'option Choisir le mode de remise de mises à jour et désactivez le tout.

#### Windows Update

Et voilà, si cela vous inquiétait, vous avez la garantie que votre Windows 10 respecte désormais votre vie privée. A noter que lorsque vous procédez à l'installation de Windows 10, vous avez aussi la possibilité d'ajuster directement ces options. Dans l'écran intitulé « Démarrer rapidement », il faut regarder en bas à gauche une toute petite ligne baptisée « Paramètres de personnalisation ». Si l'on clique dessus, on entre dans une phase de réglage en deux écrans, contenant toutes les options liées à ces envois de données.

# 1.3 Les droits de votre patron

# 1.3.1 Surveillance de votre patron sur Internet

#### Question

Un patron a-t-il le droit de surveiller les messages de ses employés, y compris les messages codés ? *Réponse* 

Oui tout à fait, mais vous pouvez le savoir. La preuve :

http://www.01net.com/actualites/votre-patron-espionne-t-il-vos-flux-ssl-faites-le-test-612328.html#?xtor=EPR-15-[NL-01net-Telechargement]-20160114